## 青岛理工大学缴费平台操作说明

缴费平台网址为<u>http://epay.qut.edu.cn</u>,或者微信扫码进入青岛理工大 学缴费平台

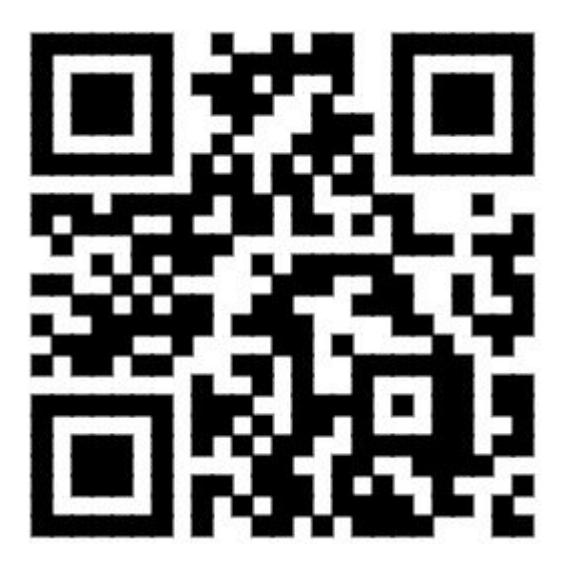

PC 电脑端缴费

1、请使用 IE 浏览器或者 360 浏览器,打开青岛理工大学缴费平台,请输入 用户名及密码(用户名为考生编号,密码为考生编号后六位),并点击"登录"。

| 前品理五大学 缴费平台 | 首页                                                                                                    | 交易查询 用户指南                    |
|-------------|----------------------------------------------------------------------------------------------------|------------------------------|
|             | 账号登录         登录方式:       校内人長平台號         登录账号:       詳輸入用户名         密码:          验证码:          登录 更 定          校外用户使用注册 | 支付码登录<br>号登随<br>3013<br>記密码? |

## 2、登陆后,点击研究生复试费

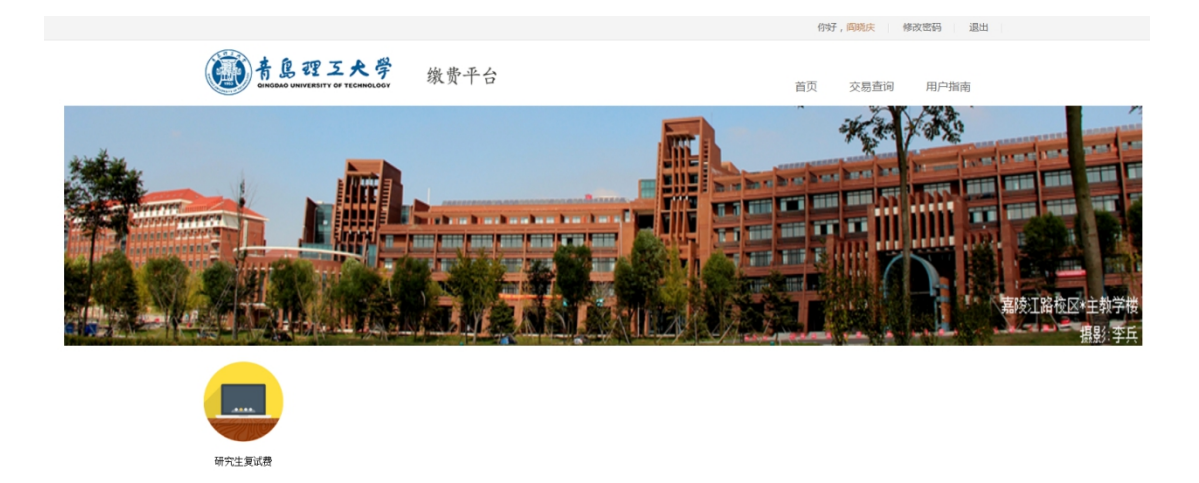

## 先勾选,再点击去结算

|                | () + L 理 五,<br>GINGDAG UNIVERSITY OF TE | <b>大学</b><br>EHNOLOGY | 缴费平         | 台          |               |       |      | 首页 交易查问 | 间 用户指南                      |  |
|----------------|-----------------------------------------|-----------------------|-------------|------------|---------------|-------|------|---------|-----------------------------|--|
|                |                                         | 生泪<br>🎔               | 5缴费<br>不排队, | ●<br>不费事 订 | 】<br>上生活 "简单" | ● _ 些 |      | 随时      | 缴费账单<br><sup>随地直看缴费详情</sup> |  |
| 首页 > 缴费项目 > 学费 |                                         |                       |             |            |               |       |      |         |                             |  |
|                | 缴费所有分类                                  | 请填写以1                 | 信息          |            |               |       |      |         |                             |  |
|                |                                         |                       |             |            |               |       |      |         |                             |  |
|                | WINLER MAR                              | 选项                    | 学号          | 姓名         | 年度            | 收费项目  | 已繳   | 应缴      | 繳費金额(单位:元)                  |  |
|                |                                         |                       | 5           | 1000       | 2019          | 复试费   | 0.01 | 0.02    | 0.01                        |  |
|                | L                                       | 勾选                    |             |            |               |       |      |         | 返回 去结算                      |  |

友情提示:1.请你从真被实缴费金额,以防由于错误输入给你带来的损失和不便。 2.建议不要在网吧和公共场所使用本系统,以保证你的账户安全。

## 点击 中国建设银行,再点击立即支付

首页 > 缴费项目 > 支付方式

| 请确认支付方式                                                          |      |
|------------------------------------------------------------------|------|
| 订单编号: 10429190328000158223     应付金额: 0.01元                       |      |
| 道法接交付方式<br><b> 回日建设银行</b><br>China Construction Bark             |      |
| 单笔瞬额(元):100000.00<br>注:选择支付宝支付订单,当单笔金额较大时,请先把银行卡中的採转到支付宝账户后进行交易。 |      |
|                                                                  | 立即支付 |

**3**、如果你开通了建行网银,点击网银支付,跳转至网银界面,请输入建行 网银的相关登录信息

| <b>个人窝户</b> 私人银行公司机构小院企业 菁蓁敲 <u>商务</u>                                         | 客服热线:95533 📇 (    | 在线客服   国内分行 网点及ATM                          |
|--------------------------------------------------------------------------------|-------------------|---------------------------------------------|
| China Construction Bank 个人网上支付                                                 |                   | 2017-9-1 9:07:50                            |
| <b>商户名称:<mark>青岛理工大学</mark><br/>订单编号:17090109065789656466</b><br>订单详情 <b>●</b> | 订单金额:5.00元        | 日第二日の日本の日本の日本の日本の日本の日本の日本の日本の日本の日本の日本の日本の日本 |
| ▶ 本次交易支持儲蓄账户、贷款账户;不支持信用卡; 限额查询<br>网银支付 账号支付                                    | ] 可查询该商户允许的单笔支付限额 |                                             |
| 8 用户名/证件号码                                                                     | ⑦ 忘记用户名?          |                                             |
| (王)<br>登录密码 (11)                                                               | La ⑦ 忘记密码?        |                                             |
| 下一步                                                                            |                   |                                             |

点击"下一步",直到完成缴费过程。最终跳转到银行扣款成功页面。 4、也可以支付宝、微信支付

| 11:09                        |                         |           | •••• 4G |
|------------------------------|-------------------------|-----------|---------|
| $\times$                     | 中国建设银行!                 | 账号支付      | •••     |
|                              |                         | ■ 账号支付    |         |
| 日本<br>注<br>うな<br>た<br>支<br>付 | 订单号2005                 | 081108417 | 0186499 |
| 商户名称:                        | 青岛理工大学                  |           |         |
| 活期储蓄账号                       | 号(卡、折)/信用卡<br>四位,不区分大小写 |           |         |
| 您即将付款,i                      | 请您再次核实,由此产              | 「生的法律后」   | 果由您自行承担 |
|                              | 确认支                     | বি        |         |
| 4                            | 其他支付方式:                 | 支付宝       | 微信支付    |
|                              |                         |           |         |
|                              |                         |           |         |
|                              | <                       | >         |         |
|                              | -                       |           |         |

也可以在手机浏览器地址栏中输入: epay.qut.edu.cn,完成缴费过程,同上。